1. Projekt anlegen, Typ "Console Application", den Haken bei "Create Debug Configuration" entfernen

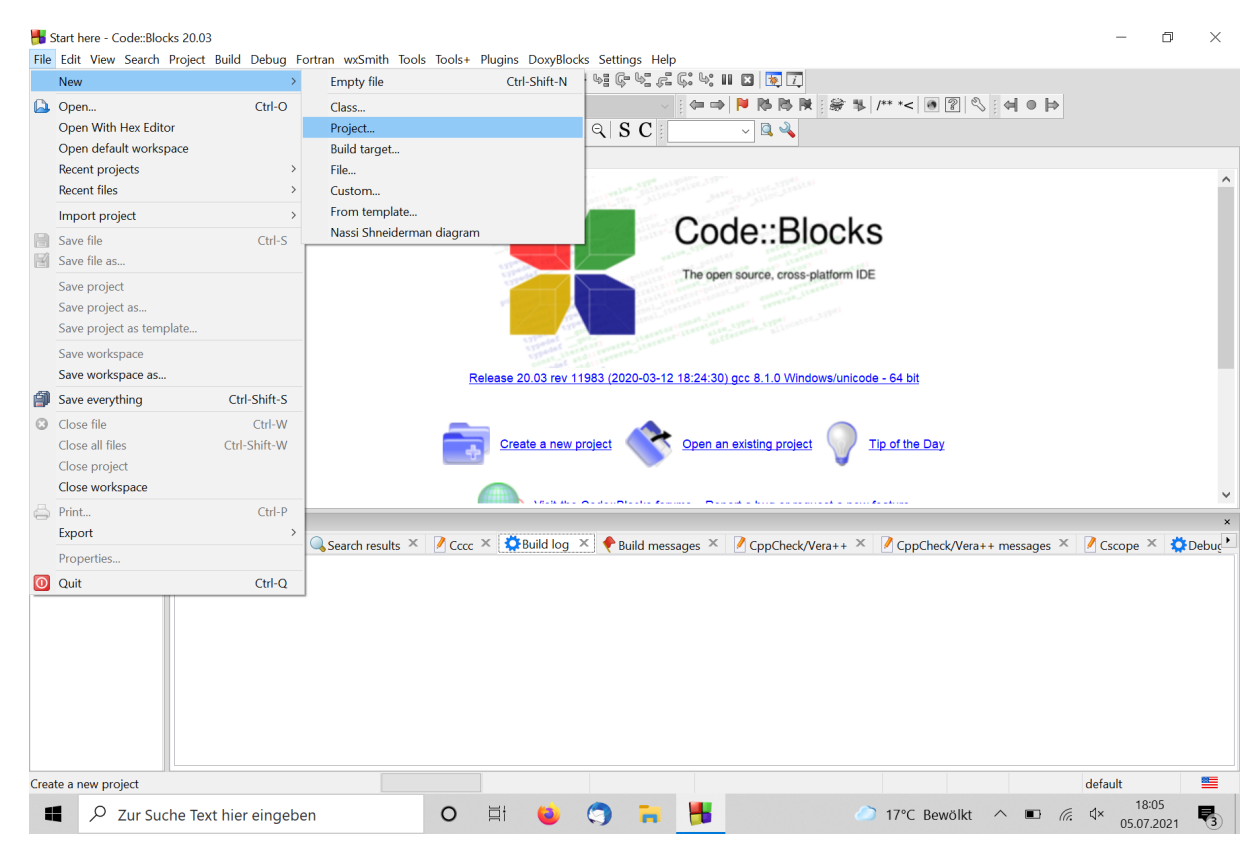

## 2. Project -> Build Options öffnen

| 📕 [open              | imp-test-2] - Co  | de::Blocks 20.03                  |                   |                  |                       |                   |                      | _                            | ٥             | ×          |
|----------------------|-------------------|-----------------------------------|-------------------|------------------|-----------------------|-------------------|----------------------|------------------------------|---------------|------------|
| File Edit            | View Search       | Project Build Debug Fortran wxSmi | th Tools Tools+ P | lugins DoxyBlock | s Settings Help       |                   |                      |                              |               |            |
| i 🕒 🚨                | B 🞒 🖒 🤊           | Add files                         | Release           | - 🖌 📑 🕨          | • • = 6 • • 6 6 6 • • | II 🖬 🔯 江          |                      |                              |               |            |
| 1                    |                   | Add files recursively             |                   |                  |                       | 🕨 🏁 🏁 🕷 🕷 🛸       | /** *< 💽 🕐 🗧 🦛       | 0 þ                          |               |            |
|                      | ~                 | Remove files                      |                   |                  | Q S C                 | ~ 🔍 🔌             |                      |                              |               |            |
| Managomo             | ont ×             | Project tree >                    |                   |                  |                       | •                 |                      |                              |               |            |
|                      | ata mu k          | Set programs' arguments           |                   |                  |                       |                   |                      |                              |               |            |
| - Work               | Files             | Notes                             |                   |                  |                       |                   |                      |                              |               |            |
| e <mark>- o</mark> p | nenmn-test-2      | Build options                     |                   |                  |                       |                   |                      |                              |               |            |
|                      | Sources           | Properties                        |                   |                  |                       |                   |                      |                              |               |            |
|                      |                   | D I I I I                         | -                 |                  |                       |                   |                      |                              |               |            |
|                      |                   | Reparse current project           |                   |                  |                       |                   |                      |                              |               |            |
|                      |                   | Autoversioning                    |                   |                  |                       |                   |                      |                              |               |            |
|                      |                   | Increment version                 |                   |                  |                       |                   |                      |                              |               |            |
|                      |                   | Changes log                       |                   |                  |                       |                   |                      |                              |               |            |
|                      |                   |                                   |                   |                  |                       |                   |                      |                              |               |            |
|                      |                   |                                   |                   |                  |                       |                   |                      |                              |               |            |
|                      |                   |                                   |                   |                  |                       |                   |                      |                              |               |            |
|                      |                   |                                   |                   |                  |                       |                   |                      |                              |               |            |
|                      |                   |                                   |                   |                  |                       |                   |                      |                              |               |            |
|                      |                   |                                   |                   |                  |                       |                   |                      |                              |               |            |
|                      |                   |                                   |                   |                  |                       |                   |                      |                              |               |            |
|                      | L                 |                                   |                   |                  |                       |                   |                      |                              |               |            |
|                      |                   | Logs & others                     |                   |                  |                       |                   |                      |                              |               | ×          |
|                      |                   | Code::Blocks × QSearch re         | sults × 📝 Cccc >  | 🔹 🔅 Build log 🕨  | Build messages ×      | CppCheck/Vera++ × | CppCheck/Vera++ mess | ages × Cscope                | × 👛 D         | ebuc       |
|                      |                   |                                   |                   |                  | ( j                   |                   |                      | -9                           |               |            |
|                      |                   |                                   |                   |                  |                       |                   |                      |                              |               |            |
|                      |                   |                                   |                   |                  |                       |                   |                      |                              |               |            |
|                      |                   |                                   |                   |                  |                       |                   |                      |                              |               |            |
|                      |                   |                                   |                   |                  |                       |                   |                      |                              |               |            |
|                      |                   |                                   |                   |                  |                       |                   |                      |                              |               |            |
|                      |                   |                                   |                   |                  |                       |                   |                      |                              |               |            |
|                      |                   |                                   |                   |                  |                       |                   |                      |                              |               |            |
|                      |                   |                                   |                   |                  |                       |                   |                      |                              |               |            |
|                      |                   |                                   |                   |                  |                       |                   |                      |                              |               |            |
| <                    | >                 | L                                 |                   |                  |                       |                   |                      | 1.4.1                        |               |            |
| Set the pr           | oject's build opt | tions                             |                   |                  |                       |                   |                      | detault                      |               | -          |
| -                    |                   | he Text hier eingeben:            | 0                 | i 놜              | 🥱 肓 💾                 | w                 | 🧼 17°C 🔨             | ■ <i>(i</i> , ⊄× 18<br>05.07 | :08<br>7.2021 | <b>R</b> 3 |

3. Unter "Compiler Settings" im Feld "Other compiler options:" -fopenmp eintragen

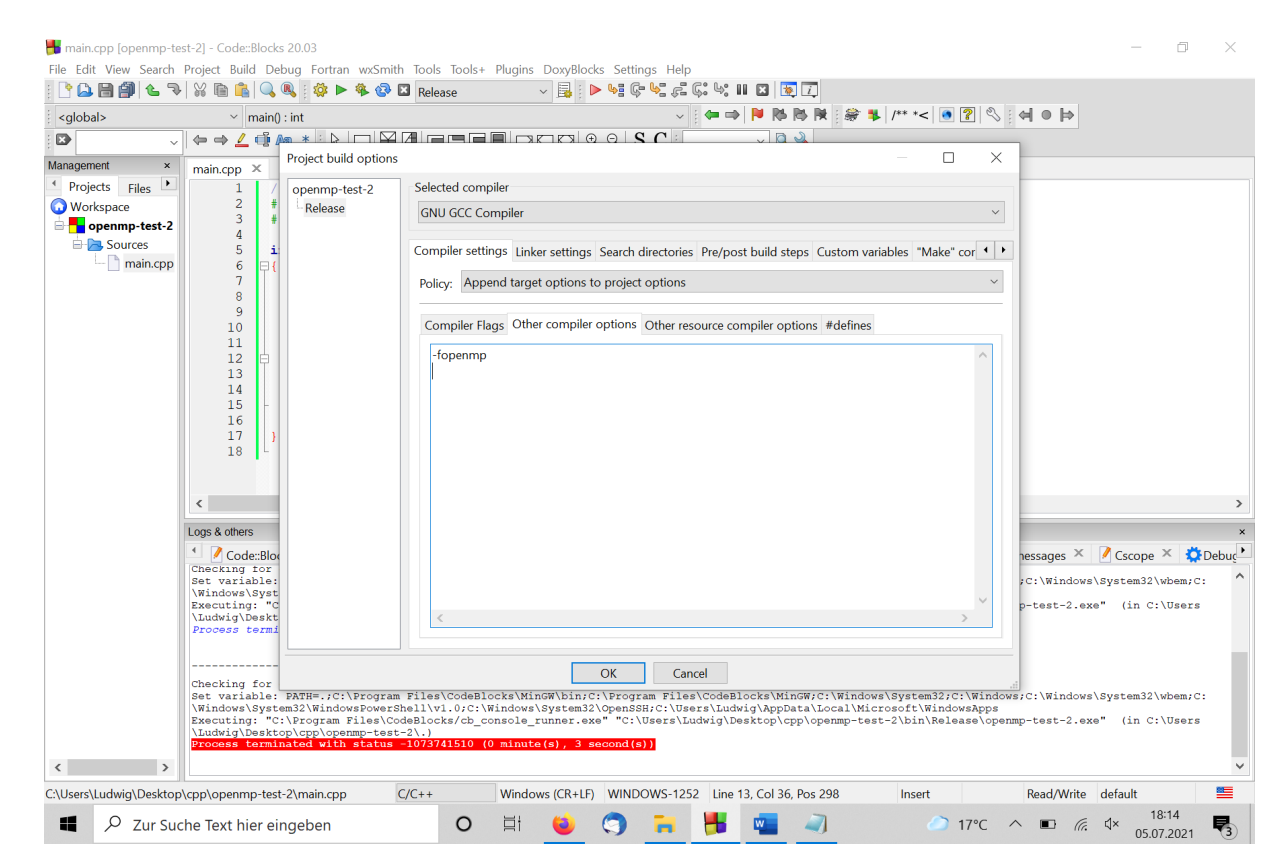

 Die Datei main.cpp unter Sources (linke Leiste) öffnen und dort beispielsweise den Code omp-hello.cc aus der Vorlesung (siehe auch Skript) eintragen. Wie gewohnt übersetzen und ausführen.